Technologies to Reduce the Access Barrier **TrabHCI** in Human Computer Interaction Erasmus Intensive Programme IP29588-1-1731-10

#### Kinect: getting started

Michela Goffredo University Roma TRE goffredo@uniroma3.it

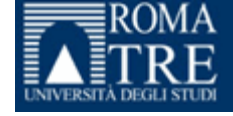

## What's Kinect Sensor

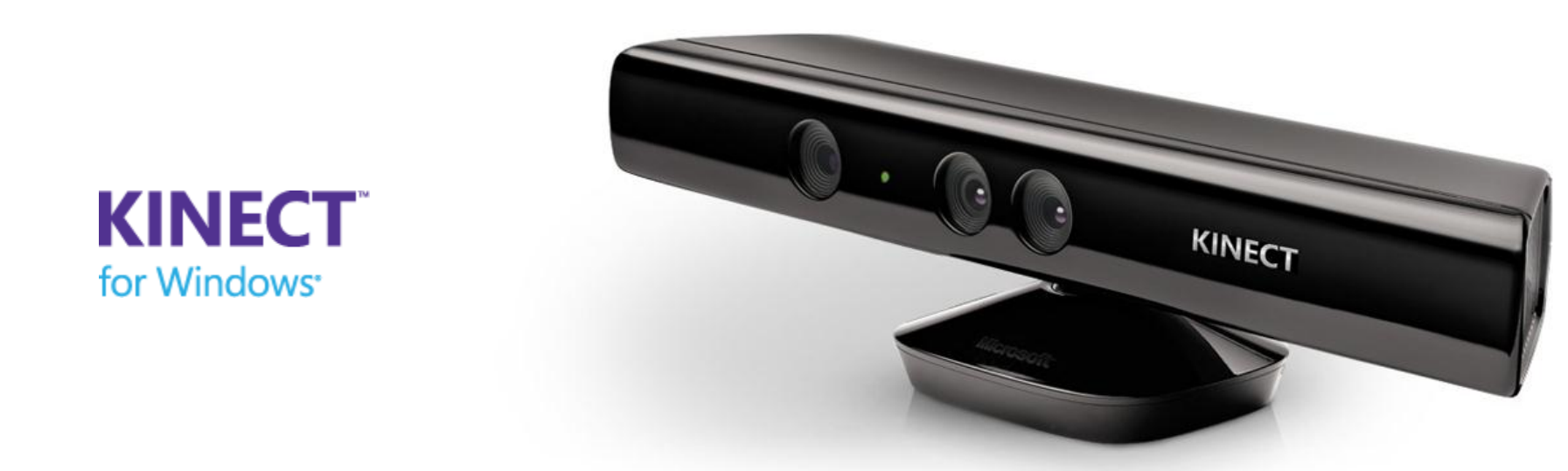

Microsoft Kinect is a motion sensor by Microsoft Xbox which allows to extract:

- RGB video stream
- Depth video stream
- Skeleton data (i.e. human body model by means of segments)
- Speech

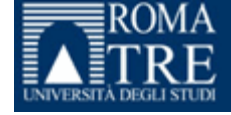

### What's Kinect Sensor

http://www.youtube.com/watch?v=RT7hGBY5FZU

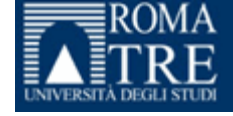

#### What's Kinect Sensor

#### Microsoft Kinect is composed of:

- **IR emitter**  $\rightarrow$  IR pattern
- IR depth sensor → depth image from the analysis of the deformation of the IR pattern
- Color sensor  $\rightarrow$  color camera
- Tilt motor
- Microphone array

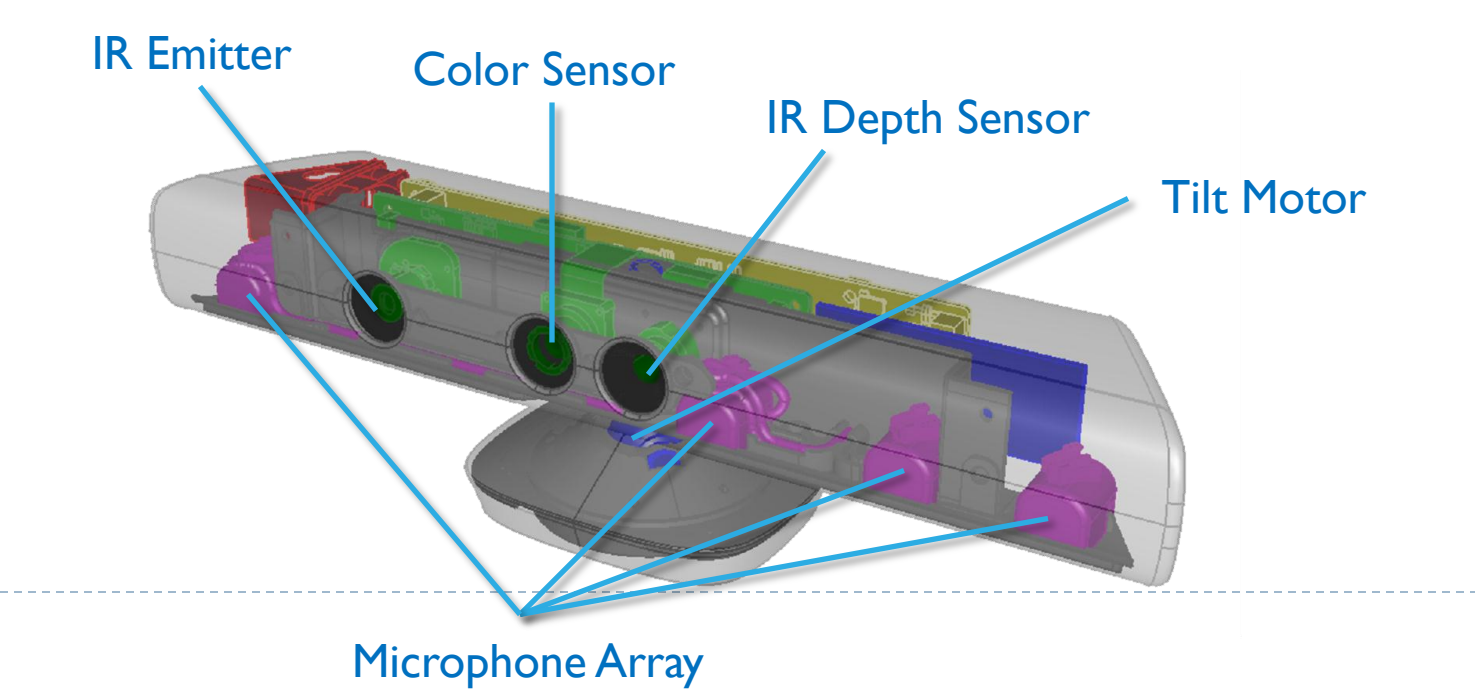

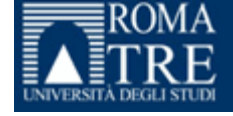

#### Camera resolution

#### Color camera

- 12 fps 1280x960 pixel<sup>2</sup>
- 15 fps 640x480 pixel<sup>2</sup> RAW
- 30 fps 640x480 pixel<sup>2</sup>

#### Depth camera

30 fps 80x60; 320x240; 640x480 pixel<sup>2</sup>

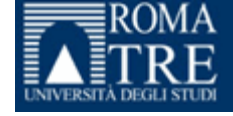

## What is depth data

Depth data is:

- 1. the distance (mm) of every pixel from the sensor  $320x240 \rightarrow 76800$  pixel!
- 2. a label indicating if the pixel belongs to a player

Kinect can work in to 2 different modes: default and near mode.

Differences mainly involve the possibility to extract the 19-joints skeleton model.

| Mode    | Depth & Player | Center Hip Joint | Other 19 Joints |
|---------|----------------|------------------|-----------------|
| Default | Yes            | Yes              | Yes             |
| Near    | Yes            | Yes              | No, for vI.0    |

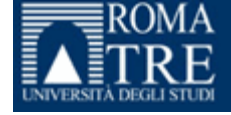

#### Distances

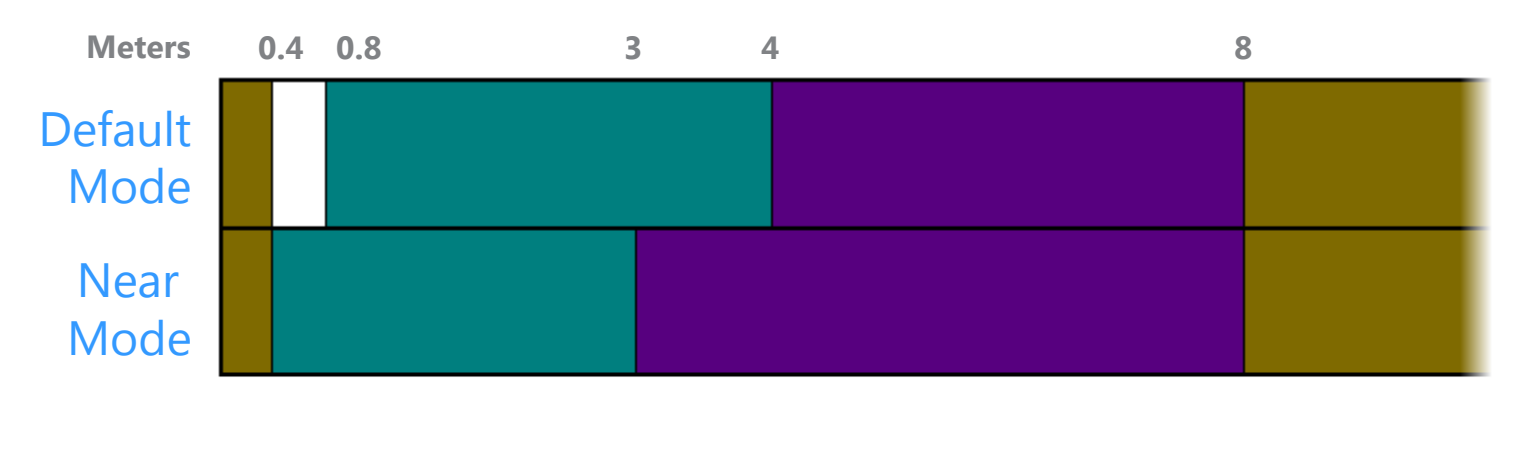

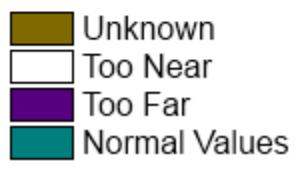

Depth data is an array of *shorts* containing the distances and the player label.

The distances depend on the mode: the greenish area is ok!

- Default mode: 0.8 4 m
- Near mode: 0.4 3 m

7

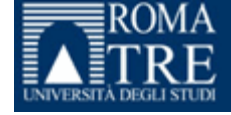

## Depth data

How to get distance data and the player label from depth data:

Distance data:

int depth = depthPoint >> DepthImageFrame.PlayerIndexBitmaskWidth;

Player label:

int player = depthPoint & DepthImageFrame.PlayerIndexBitmask;

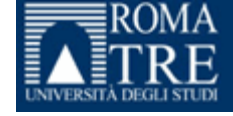

## Skeleton tracking

From the analysis of depth data (distance in mm + player label), Kinect applies a human body model composed of 20 joints connected with segments:

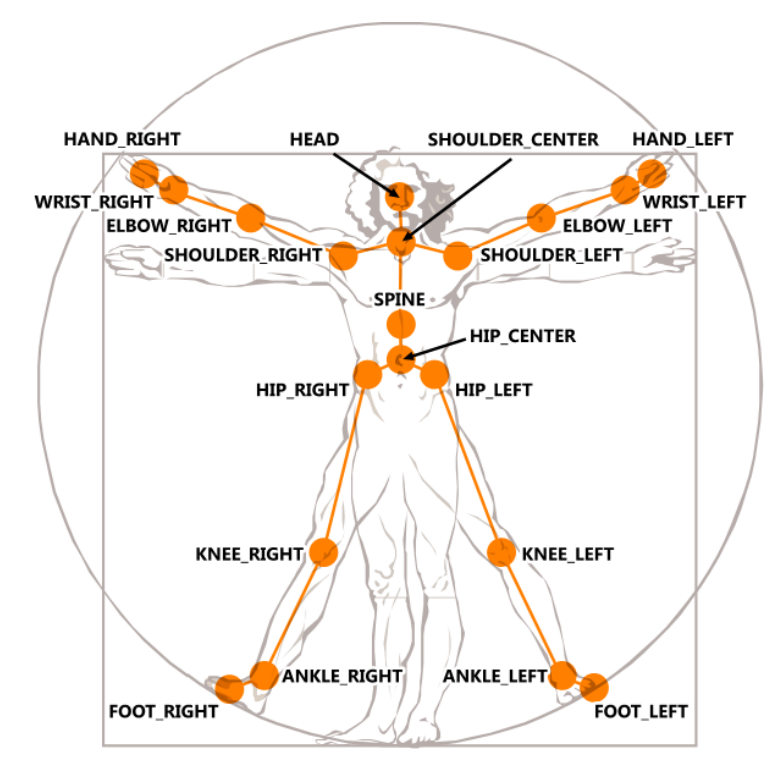

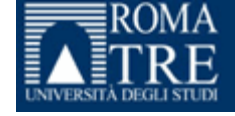

## Skeleton tracking

Kinect gives:

- a set of x, y, z joints in meters for each player;
- an associated state for each joint:
  - Tracked
  - Not tracked
  - Inferred (occluded, clipped, or low confidence joints)

More specifically:

- Maximum 2 players tracked at once
- Each skeleton has a unique identifier

Please note the reference system:

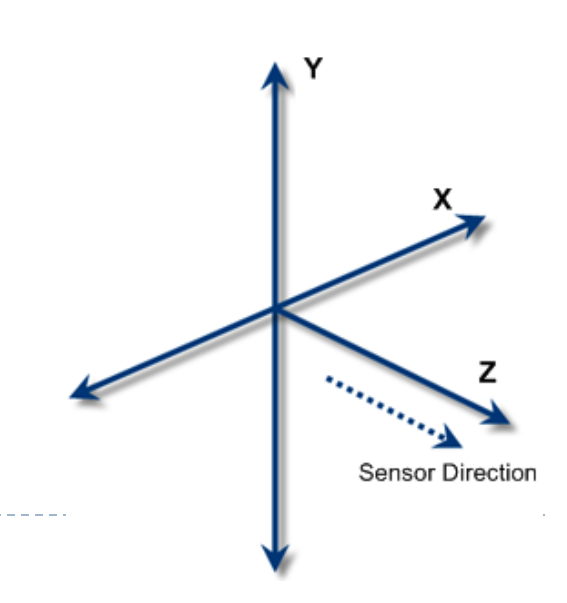

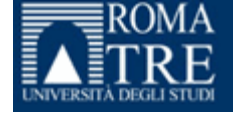

#### Getting started

What do you need?

- 1. Buy the Kinect sensor
- 2. Download the Kinect SDK v1.0 from the website and install it:

#### www.microsoft.com/en-us/kinectforwindows

- 3. Have a C# development tools (i.e. Microsoft Visual Studio)
- 5. Microsoft .NET Framework 4.0
- 6. Windows 7

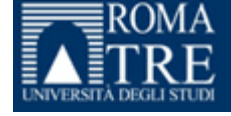

#### Getting started

HW requirements?

- 5. Dual-core CPU, 2.66-GHz or faster
- 6. ≥2 GB RAM

Useful stuff for developpers:

**EMGU:** cross platform .Net wrapper to the Intel OpenCV image processing library. It allows OpenCV functions to be called from .NET compatible languages such as C#.

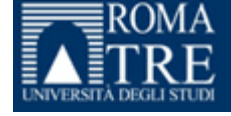

## First program

- **1. Read** data from the hard disk:
  - Color data
  - Depth data
  - Skeleton data
- gathered with the Kinect sensor

- **2.** Show data into 3 different images into MainWindow
- 3. Analyse skeleton data for:
  - Extract the 3D coordinated of each joint
  - Recognise the posture/gesture

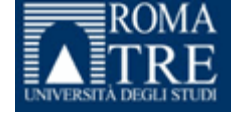

Settings

- Create a new Project WPF Application in C# in Open Visual Studio
- Destination Framework .NET4 (project-properties)
- Reference System.Drawing
- Reference the Kinect API:

Reference/Add Reference/Microsoft.Kinect

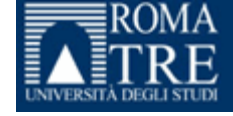

MainWindow.xaml

- Resize the Window so that it is possible to fit **3 images** with size 320x240.
- Add the images into the Window and set width and height in the Properties Window (View/Properties Window).
- Add the following events to the MainWindow Properties::
  - Loaded
  - Closed
- ...let's go in MainWindow.xaml.cs !

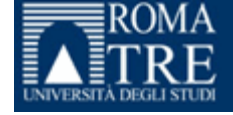

## MainWindow.xaml.cs

• Add the following:

using Microsoft.Kinect; using System.Drawing.Imaging; using System.Drawing; using System.IO; using System.Timers; using System.Windows.Threading;

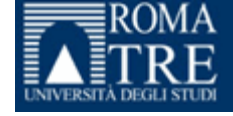

In the Window\_Loaded method:

```
Capture _captureColor
_captureColor = new Capture(@"C:\Miki\colorVideo.avi");
```

```
double fps =
_captureColor.GetCaptureProperty(Emgu.CV.CvEnum.CAP_PROP.CV_CAP_PR
OP_FPS);
```

```
My_Time.Tick += new EventHandler(My_Timer_Tick);
My_Time.Interval = new TimeSpan(0, 0, 0, 0, (int) ((1 / fps) *
1000));
```

```
My_Time.Start();
```

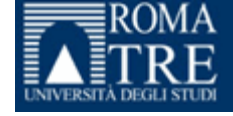

My\_Timer\_Tick is a method related to an event: void My\_Timer\_Tick(object sender, EventArgs e)

```
where we actually capture the frame and show in in image1:
using (colorFrame = _captureColor.QueryFrame())
{
    if(colorFrame == null)
    {
        return;
        }
// transform colorFrame into BitmapSource (WPF)
colorImageBmp =
CreateBitmapSourceFromBitmap(colorFrame.ToBitmap(colorFrame.Width,
colorFrame.Height));
```

```
//show color image in image1
image1.Source = colorImageBmp;
```

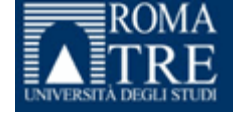

CreateBitmapSourceFromBitmap is a method for transforming colorFrame into BitmapSource (paste & copy & use it):

```
BitmapSource CreateBitmapSourceFromBitmap(Bitmap bitmap) {
BitmapSource bs;
if (bitmap == null){
    return null;
}
trv{
bs =
System.Windows.Interop.Imaging.CreateBitmapSourceFromHBitmap(bitmap.GetHbit
map(), IntPtr.Zero, Int32Rect.Empty, BitmapSizeOptions.FromEmptyOptions());
}
catch {
bs = null;
My Time.Stop();
finally {
bitmap.Dispose();
     return bs;}
  19
```

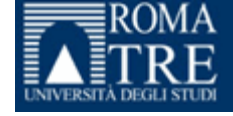

And of course we need to define the following:

```
DispatcherTimer My_Time = new DispatcherTimer();
Image<Bgr, Byte> colorFrame;
BitmapSource colorImageBmp;
```

Remember to stop My\_time when the Window is closed! In the Window\_Closed method add:

My\_Time.Stop();

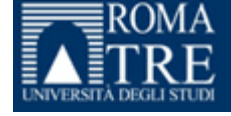

## First program

- **1. Read** data from the hard disk:
  - Color data
  - Depth data
  - Skeleton data
- gathered with the Kinect sensor

- **2.** Show data into 3 different images into MainWindow
- 3. Analyse skeleton data for:
  - Extract the 3D coordinated of each joint
  - Recognise the posture/gesture

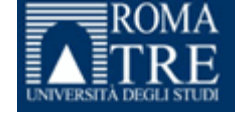

# For depth video file it's exactly the same! Let's do it...

How's depth video like? Why?

Note: when we're going to connect the Kinect sensor and gather color and depth data directly from the sensor, depth data will be different... see slide # 7

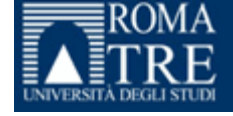

## First program

- **1. Read** data from the hard disk:
  - Color data
  - Depth data
  - Skeleton data
- gathered with the Kinect sensor

- **2.** Show data into 3 different images into MainWindow
- 3. Analyse skeleton data for:
  - Extract the 3D coordinated of each joint
  - Recognise the posture/gesture

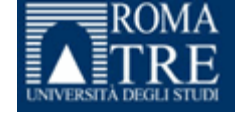

## For depth data to a video file

Depth data from the Kinect sensor is composed of:

- 1. the distance (mm) of every pixel from the sensor
- 2. a label indicating if the pixel belongs to a player

Depth video file is obtained by associating a color to a range of depths, i.e:

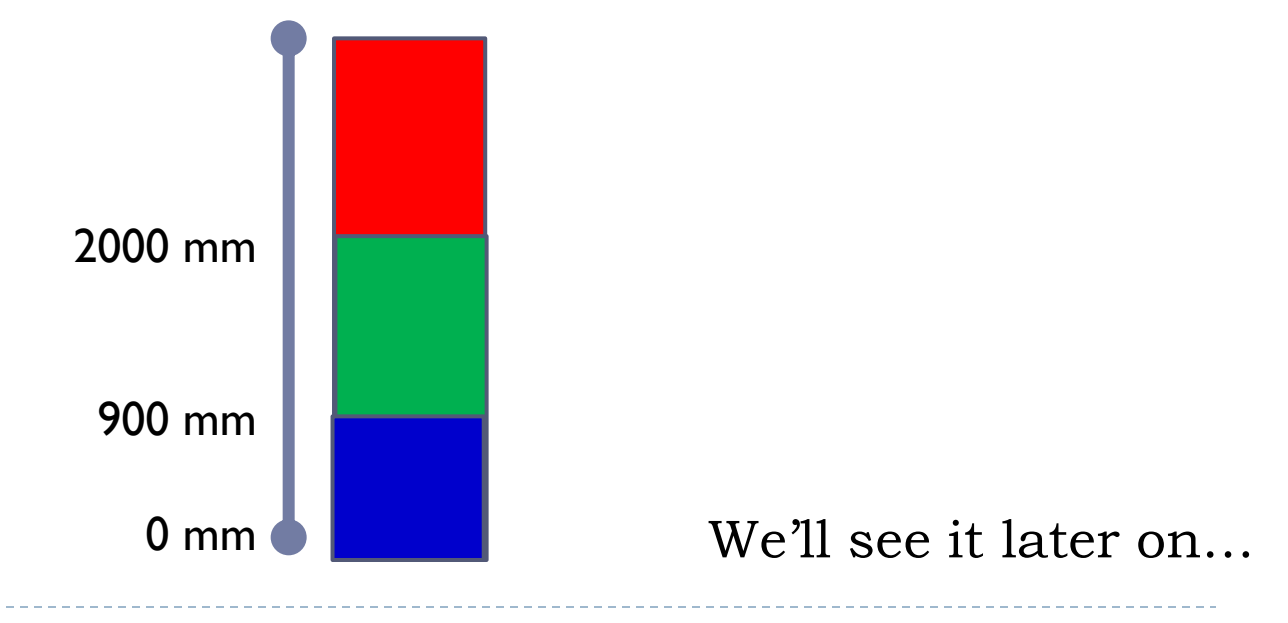

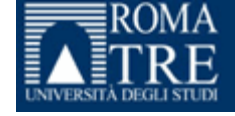

## Reading skeleton data

While color and depth data are videos, skeleton data are saved in 2 different text files:

skeleton3D.txt

3D joints coordinates. [metres]

skeleton\_norm.txt

2D joints coordinates projected on the sensor plane and normalised with respect to the Color Image resolution. For visualizing the skeleton on the image. [pixels]

Note: when we're going to connect the Kinect sensor and gather skeleton data directly from the sensor, joint data will be 3D!

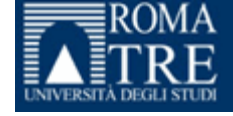

## Reading and drawing skeleton data

Back in the Window\_Loaded method:

//3D skeleton data
sr1 = new StreamReader(@"C:\Miki\skeleton3D.txt");

//2D skeleton data
sr2 = new StreamReader(@"C:\Miki\skeleton\_norm.txt");

//background image for skeleton visualization (black 640x480
bmp image)
bmp = new Bitmap(@"C:\Miki\black.bmp", true);

background = CreateBitmapSourceFromBitmap(bmp);

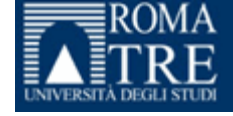

## Reading and drawing skeleton data

Back in the My\_Timer\_Tick method:

```
//read 3D skeleton data from file
dataFile1 = ReadTxtFile(sr1);
skeleton3D = Read3DSkeletonFromTxt(dataFile1);
```

//read 2D skeleton data from file
skeleton2D = ReadTxtFile(sr2);

// draw skeleton data on the background image (i.e. black image) DrawSkeleton(skeleton2D, background);

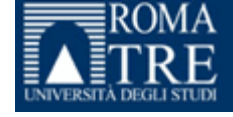

Where ReadTxtFile is the method for reading the text file and put data into an array of double (paste & copy & use it):

```
double[] ReadTxtFile(StreamReader sr) {
    string line = sr.ReadLine();
    char[] delimiters = new char[] { '\t' };
    string[] parts = line.Split(delimiters,
        StringSplitOptions.RemoveEmptyEntries);
    double[] skeleton = new double[parts.Length];
    for (int i = 0; i < parts.Length; i++)
        {
            skeleton[i] = Convert.ToDouble(parts[i]);
        }
</pre>
```

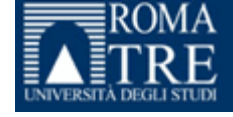

Where Read3DSkeletonFromTxt is the method for transforming the array of double of the 3D joint coordinates, into the Skeleton object (paste & copy & use it):

```
Skeleton Read3DSkeletonFromTxt(double[] dataFile) {
           Skeleton skeleton = new Skeleton();
           SkeletonPoint sp = new SkeletonPoint();
           Joint jt = new Joint();
           int i = 0;
           foreach (Joint joint in skeleton.Joints) {
               sp.X = (float)dataFile[i];
               sp.Y = (float)dataFile[i + 1];
               sp.Z = (float)dataFile[i + 2];
               jt = skeleton.Joints[joint.JointType];
               jt.Position = sp;
               // put joint back into skeleton
               skeleton.Joints[joint.JointType] = jt;
               i = i + 3;
           return skeleton;
```

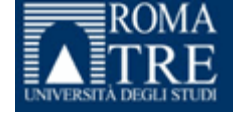

## Drawing skeleton data

Where DrawSkeleton is the method for drawing the skeleton on the background image (paste & copy & use it):

void DrawSkeleton(double[] skeleton, BitmapSource colorBmp)

DrawingGroup dGroup = new DrawingGroup();

DrawingContext dc = dGroup.Open(); dc.DrawImage(colorBmp, new Rect(0, 0, 640, 480));

//drawing lines and ellipses on the image

| de Desultes (nou | Curet on | luis ndouu | e Madia | Denlas |
|------------------|----------|------------|---------|--------|
| Double radius =  | 3;       |            |         |        |
| //drawing lines  | and er   | lipses (   | on the  | ımage  |

| <pre>lc.DrawLine(new System.Windows.Media.Pen(new SolidColorBrush(Colors.Red), 5), new System.Windows.Point(skeleton[16], skeleton[17]), new System.Windows.Point(skeleton[28], skeleton[29]));</pre> |
|----------------------------------------------------------------------------------------------------|
| <pre>kc.DrawLine(new System.Windows.Media.Pen(new SolidColorBrush(Colors.Red), 5), new System.Windows.Point(skeleton[28], skeleton[29]), new System.Windows.Point(skeleton[30], skeleton[31]));</pre> |
| <pre>kc.DrawLine(new System.Windows.Media.Pen(new SolidColorBrush(Colors.Red), 5), new System.Windows.Point(skeleton[30], skeleton[31]), new System.Windows.Point(skeleton[4], skeleton[5]));</pre>   |
| <pre>kc.DrawLine(new System.Windows.Media.Pen(new SolidColorBrush(Colors.Red), 5), new System.Windows.Point(skeleton[4], skeleton[5]), new System.Windows.Point(skeleton[36], skeleton[37]));</pre>   |
| <pre>kc.DrawLine(new System.Windows.Media.Pen(new SolidColorBrush(Colors.Red), 5), new System.Windows.Point(skeleton[36], skeleton[37]), new System.Windows.Point(skeleton[12], skeleton[13]));</pre> |
| <pre>lc.DrawLine(new System.Windows.Media.Pen(new SolidColorBrush(Colors.Red), 5), new System.Windows.Point(skeleton[28], skeleton[29]), new System.Windows.Point(skeleton[32], skeleton[33]));</pre> |
| <pre>lc.DrawLine(new System.Windows.Media.Pen(new SolidColorBrush(Colors.Red), 5), new System.Windows.Point(skeleton[32], skeleton[33]), new System.Windows.Point(skeleton[6], skeleton[7]));</pre>   |
| <pre>kc.DrawLine(new System.Windows.Media.Pen(new SolidColorBrush(Colors.Red), 5), new System.Windows.Point(skeleton[6], skeleton[7]), new System.Windows.Point(skeleton[38], skeleton[39]));</pre>   |
| <pre>kc.DrawLine(new System.Windows.Media.Pen(new SolidColorBrush(Colors.Red), 5), new System.Windows.Point(skeleton[38], skeleton[39]), new System.Windows.Point(skeleton[14], skeleton[15]));</pre> |
| <pre>kc.DrawLine(new System.Windows.Media.Pen(new SolidColorBrush(Colors.Red), 5), new System.Windows.Point(skeleton[28], skeleton[29]), new System.Windows.Point(skeleton[34], skeleton[35]));</pre> |
| <pre>lc.DrawLine(new System.Windows.Media.Pen(new SolidColorBrush(Colors.Red), 5), new System.Windows.Point(skeleton[34], skeleton[35]), new System.Windows.Point(skeleton[18], skeleton[19]));</pre> |
| <pre>kc.DrawLine(new System.Windows.Media.Pen(new SolidColorBrush(Colors.Red), 5), new System.Windows.Point(skeleton[18], skeleton[19]), new System.Windows.Point(skeleton[20], skeleton[21]));</pre> |
| <pre>kc.DrawLine(new System.Windows.Media.Pen(new SolidColorBrush(Colors.Red), 5), new System.Windows.Point(skeleton[20], skeleton[21]), new System.Windows.Point(skeleton[24], skeleton[25]));</pre> |
| <pre>kc.DrawLine(new System.Windows.Media.Pen(new SolidColorBrush(Colors.Red), 5), new System.Windows.Point(skeleton[24], skeleton[25]), new System.Windows.Point(skeleton[0], skeleton[1]));</pre>   |
| <pre>kc.DrawLine(new System.Windows.Media.Pen(new SolidColorBrush(Colors.Red), 5), new System.Windows.Point(skeleton[0], skeleton[1]), new System.Windows.Point(skeleton[8], skeleton[9]));</pre>     |
| <pre>kc.DrawLine(new System.Windows.Media.Pen(new SolidColorBrush(Colors.Red), 5), new System.Windows.Point(skeleton[18], skeleton[19]), new System.Windows.Point(skeleton[22], skeleton[23]));</pre> |
| <pre>kc.DrawLine(new System.Windows.Media.Pen(new SolidColorBrush(Colors.Red), 5), new System.Windows.Point(skeleton[22], skeleton[23]), new System.Windows.Point(skeleton[26], skeleton[27]));</pre> |
| <pre>kc.DrawLine(new System.Windows.Media.Pen(new SolidColorBrush(Colors.Red), 5), new System.Windows.Point(skeleton[26], skeleton[27]), new System.Windows.Point(skeleton[2], skeleton[3]));</pre>   |
| <pre>kc.DrawLine(new System.Windows.Media.Pen(new SolidColorBrush(Colors.Red), 5), new System.Windows.Point(skeleton[2], skeleton[3]), new System.Windows.Point(skeleton[11]));</pre>                 |
|                                                                                                    |

for (int i = 0; i < (skeleton.Length); i=i+2)</pre>

dc.DrawEllipse(null, new System.Windows.Media.Pen(new SolidColorBrush(Colors.Yellow), 10), new System.Windows.Point(skeleton[i], skeleton[i+1]), radius, radius);
}

dc.Close(); DrawingImage dImageSource = new DrawingImage(dGroup); image3.Source = dImageSource;

}

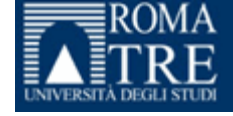

## Reading and drawing skeleton data

And of course we need to define the following:

```
StreamReader sr1;
StreamReader sr2;
Bitmap bmp;
BitmapSource background;
```

```
Skeleton skeleton3D = new Skeleton();
double[] dataFile1;
double[] skeleton2D;
```

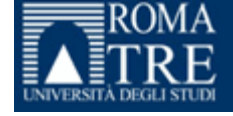

## First program

- **1. Read** data from the hard disk:
  - Color data
  - Depth data
  - Skeleton data
- gathered with the Kinect sensor

- **2.** Show data into 3 different images into MainWindow
- 3. Analyse skeleton data for:
  - Extract the 3D coordinated of each joint
  - Recognise the posture/gesture

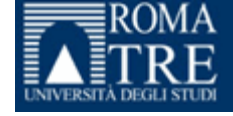

## Analyse 3D skeleton data

How to extract the x,y,z coordinates (float) of each joint:

skeleton3D.Joints[JointType.AnkleLeft].Position.X
skeleton3D.Joints[JointType.AnkleLeft].Position.Y
skeleton3D.Joints[JointType.AnkleLeft].Position.Z

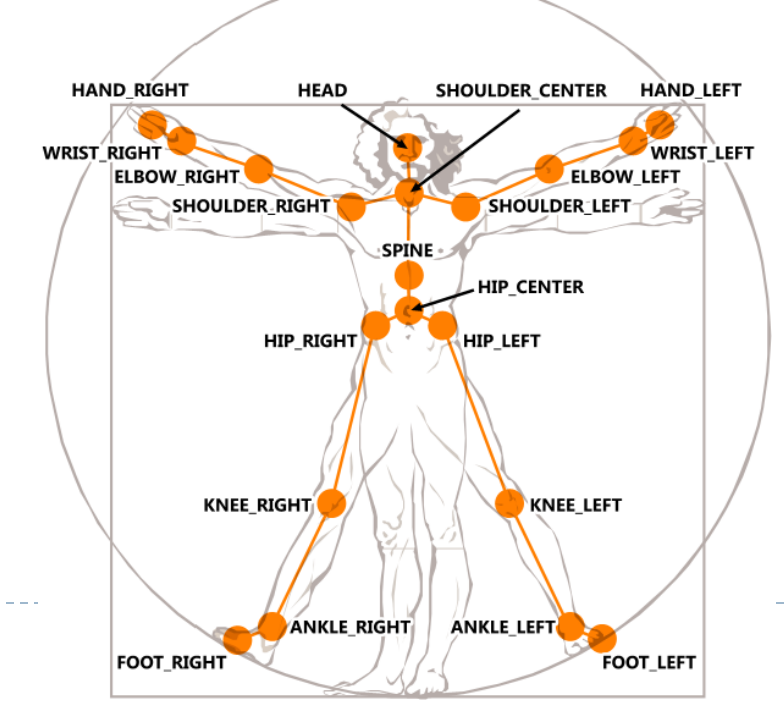

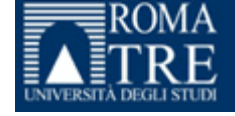

## Analyse skeleton data

In the folder you find the following

- Postures:
  - 1. None (hands close to the body)
  - 2. LeftHandOverHead
  - 3. RightHandOverHead
- Gestures:
  - 1. LeftHello
  - 2. RightHello
  - 3. Help
  - 4. GoStraight

Write the method for recognising each posture/gesture.

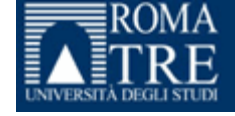

## In real-time with the Kinect sensor...

- **1. Read** data from the <u>Kinect sensor</u>:
  - Color data
  - Depth data
  - Skeleton data
- **2.** Show data into 3 different images into MainWindow
- 3. Analyse skeleton data for:
  - Extract the 3D coordinated of each joint
  - Recognise the posture/gesture

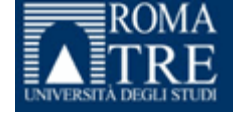

## Up to now

- 1. Image and video processing
- 2. Posture and gesture recognition
- 3. Kinect motion sensor and full body skeleton tracking

BUT in this situation

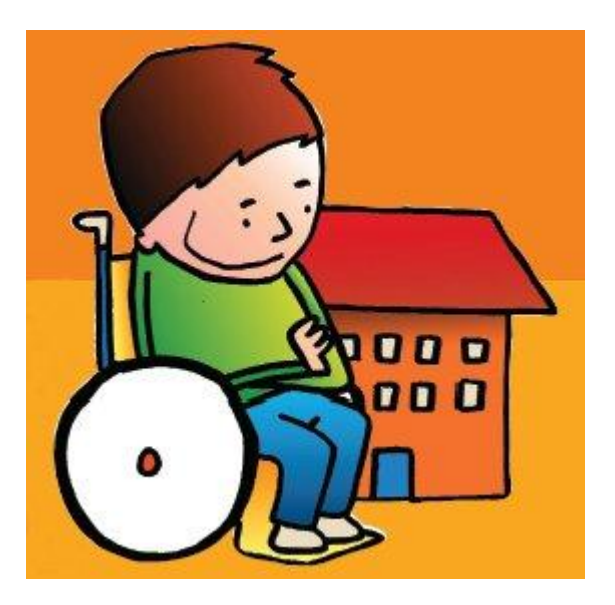

...the skeleton tracking is not working!

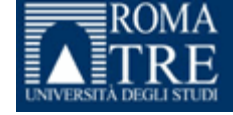

#### Next step

- **4.** Use image processing for extracting information on the posture/gestures executed by a subject in the seated position
- 5. Use the potentiality of Kinect, i.e. **depth information**!

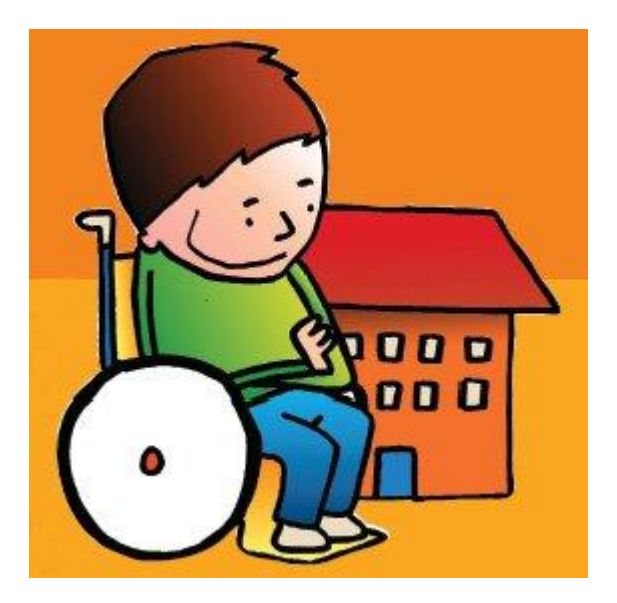